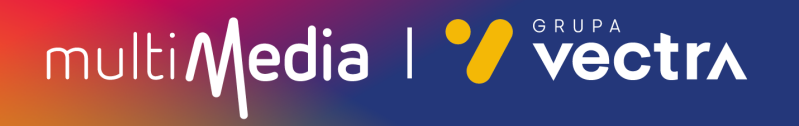

## W jaki sposób wyszukać kanały cyfrowe w telewizorach Philips (Android) z modułem CAM

W zależności od modelu telewizora menu lub przyciski na pilocie mogą się różnić.

- 1. Na pilocie proszę nacisnąć przycisk oznaczony zębatką.
- 2. Po uruchomieniu Menu na ekranie telewizora proszę wybrać zakładkę "**Wszystkie** ustawienia".

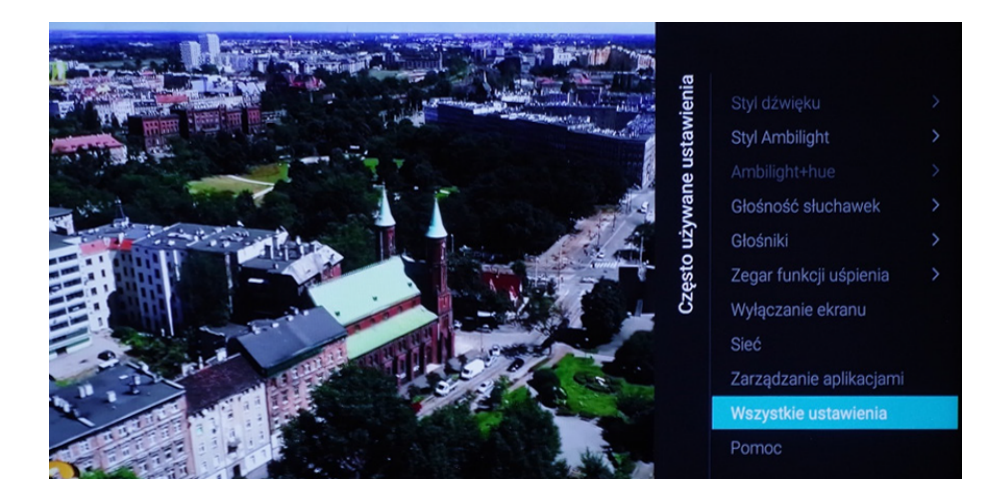

### 3. Następnie proszę wybrać zakładkę "Kanały".

| 🔵 🔅 Ustawienia             |   |                          |         |                                                                |
|----------------------------|---|--------------------------|---------|----------------------------------------------------------------|
| Obraz                      |   | Instalacia naziemnych/ka | blowvch | Zaktualizuj kanały naziemne/kablowe lub                        |
| Dźwięk                     |   | Instalacia satelity      |         | rozpocznij od nowa instalację kanałów<br>naziemnych/kablowych. |
| Ambilight                  |   | Kopia listy kanałów      |         |                                                                |
| Ustawienia ekologiczne     |   |                          |         |                                                                |
| Ustawienia ogólne          |   |                          |         |                                                                |
| Region i język             |   |                          |         |                                                                |
| Ustawienia systemu Android |   |                          |         |                                                                |
| Uniwersalny dostęp         |   |                          |         |                                                                |
| Blokowane funkcje          |   |                          |         |                                                                |
| Sieć                       |   |                          |         |                                                                |
| Kanały                     | > |                          |         |                                                                |
| Aktualizuj oprogramowanie  | > |                          |         |                                                                |

multi Media | 🏏 🚾 trʌ

4. Proszę wybrać zakładkę "Instalacja naziemnych/kablowych".

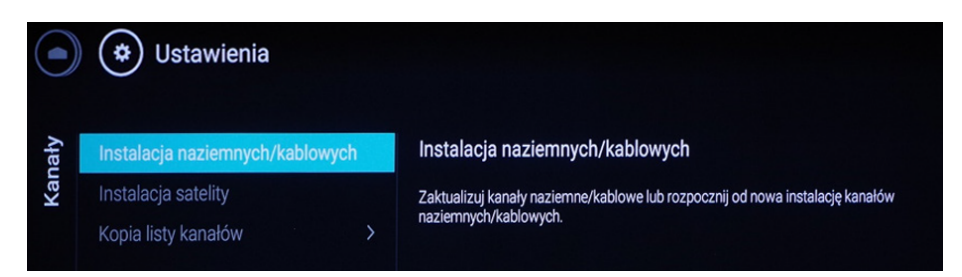

5. Następnie proszę wybrać zakładkę "Wyszukaj kanały".

| Aluczukci konolu                | Wyszukai kanały                                                                                     |
|---------------------------------|----------------------------------------------------------------------------------------------------|
| ryszukaj kallaly                | wyszukaj kanaly                                                                                     |
| utomatyczna aktualizacja kanałó | Zacznij aktualizowanie bieżącej listy kanałów lub przeprowadź ponownie<br>pełną instalację kanałów. |
| omunikat aktualizacji kanału    |                                                                                                    |
| ryb cyfrowy: odbiór testowy     |                                                                                                    |
| Analogowy: strojenie reczne     |                                                                                                    |

6. Proszę wybrać "Szybka reinstalacja".

Rozpocznie to proces wyszukiwania kanałów, może on zająć około godziny.

| Zaktualizuj lub zainstaluj                                                        |                           |
|-----------------------------------------------------------------------------------|---------------------------|
| ponownie                                                                          |                           |
| Wybierz opcję Aktualizuj, aby dodać tylko nowe kanały cyfrowe.                    |                           |
| Wybierz opcję Szybka reinstalacja, aby ponownie zainstalować wszystkie kanały     | Aktualizuj kanały cyfrowe |
| z ustawieniami domyślnymi.                                                        |                           |
| Wybierz opcję Zaawansowana reinstalacja, aby dokonać pełnej ponownej instalacji z | Szybka reinstalacja       |
| uwzględnieniem wszystkich kroków.                                                 |                           |
|                                                                                   | Zaawansowana reinstalacja |

multi Media | 🏏 🚾 trʌ

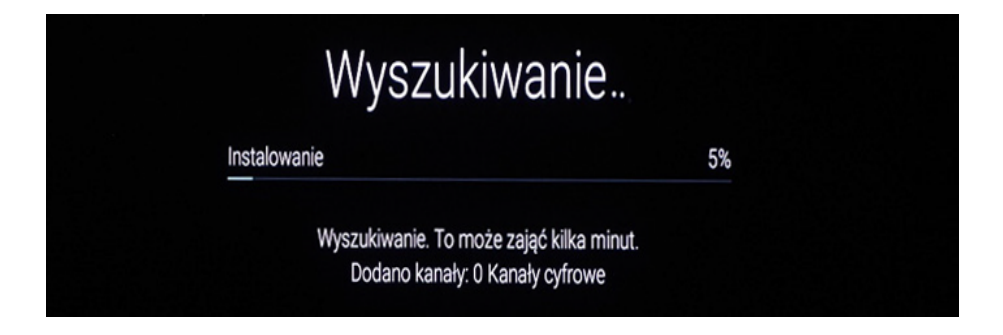

7. Proszę zatwierdzić zakończenie wyszukiwania, wybierając "Gotowe".

| Wyszukiwanie zak | ończone |        |
|------------------|---------|--------|
| Kanały cyfrowe:  | 54      | Gotowe |
|                  |         |        |

8. W ostatnim kroku proszę wybierać zgodnie z preferencjami "Włącz/Wyłącz".

| Prywatność w Internecie                                                                                                    |        |
|----------------------------------------------------------------------------------------------------|--------|
| Niektórzy nadawcy mogą oferować usługi HbbTV, takie jak przewodnik telewizyjny, teletekst<br>lub Catch Up TV. Te usługi mogą wykorzystywać Internet. Możesz wyłączyć usługi HbbTV i | Włącz  |
| ich wykorzystanie przez Internet w przypadku wszystkich lub poszczególnych kanalów. Aby                                                                                             | Wyłącz |
| zmienic ustawienie pozniej, nacišnij kolejno SETTINGS > wszystkie ustawienia > Ustawienia<br>ogólne > Zaawansowane > HbbTV.                                                         |        |
| Można włączyć lub wyłączyć usługi HbbTV dla wszystkich kanałów                                                                                                    |        |
|                                                                                                    |        |

#### Miłego oglądania!

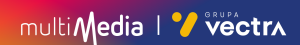

# multi Media I 7 vectra

### 244 244 244

(opłaty wg stawek operatorów)

Godziny pracy Działu Telefonicznej Obsługi Klienta

> pon.-pt. 8.00-20.00 sob. 10.00-18.00

Infolinia techniczna

pon.-pt. 7.00-22.00 sob.-nd. 8.00-22.00

### multimedia.pl

multiMedia | 🏏 vectra